Ders seçiminizi gerçekleştirebilmeniz için aşağıdaki adımları takip edebilirsiniz.

1.Adım: https://ewi.altinbas.edu.tr/ adresine gidiniz.

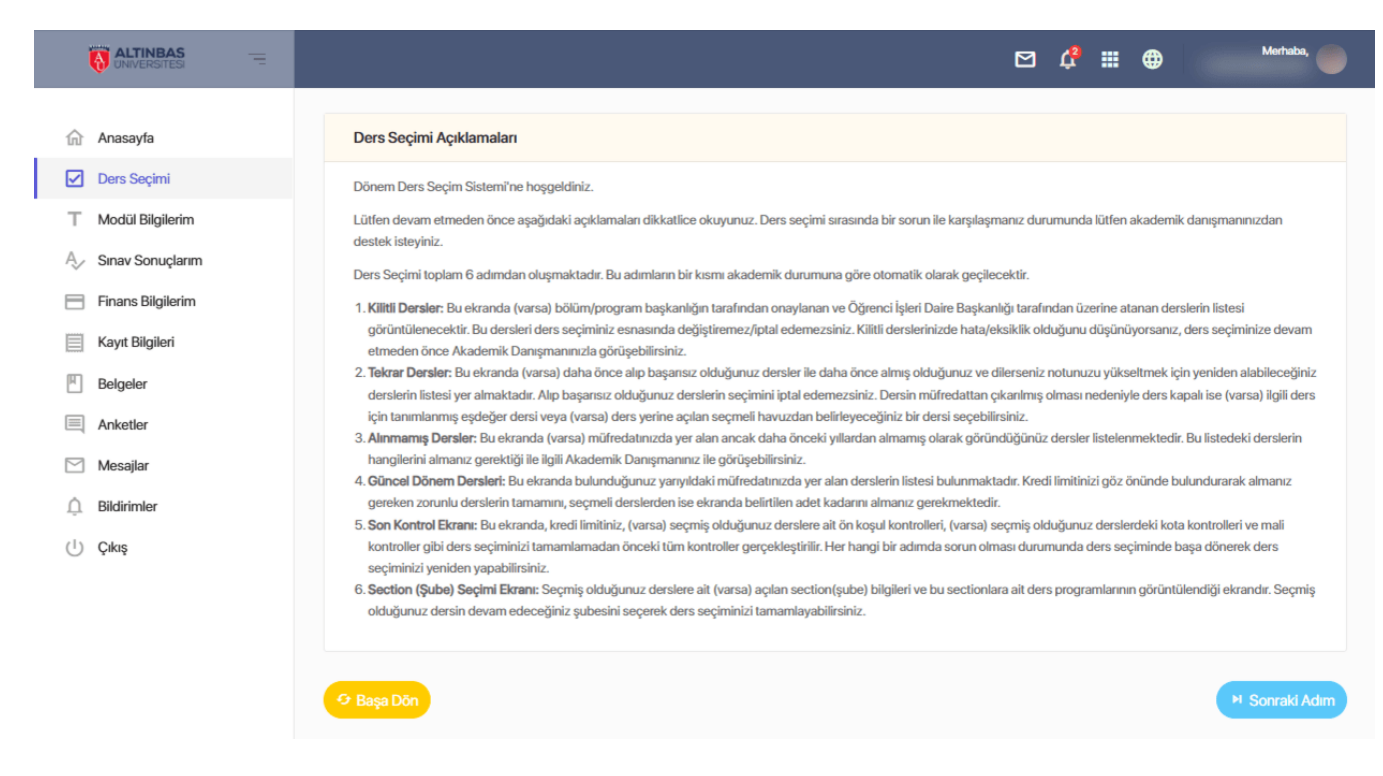

2.Adım: 'Ders Seçim' kısmından 'Sonraki Adım'a tıklayınız.

|                     | Ę |                                         |                                                                                           | ٥                                                | 3 🤅 🏢                       | •                 | Merhaba                |
|---------------------|---|-----------------------------------------|-------------------------------------------------------------------------------------------|--------------------------------------------------|-----------------------------|-------------------|------------------------|
| <u>.</u>            |   |                                         |                                                                                           |                                                  |                             |                   |                        |
| In Anasayta         |   | Bu ekranda; günd<br>alanda belirtilen k | el sınıfınıza ait bölüm ders planınızda yer alan dersler görü<br>adarını almanız gerekir. | ntülenmektedir. Ders planınızda yer alan zorunlu | derslerin <u>tamamını</u> , | seçmeli derslerde | n ise en az <u>ilg</u> |
| Ders Seçimi         |   |                                         |                                                                                           |                                                  |                             |                   |                        |
| T Modül Bilgilerim  |   | Güncel Döne                             | m Dersleri                                                                                |                                                  |                             |                   |                        |
| A Sınav Sonuçlarım  |   | Guilder Dolle                           |                                                                                           |                                                  |                             |                   |                        |
| Finans Bilgilerim   |   | Z/S                                     | Ders                                                                                      |                                                  |                             | T+U Kredi         | Akts                   |
| Kayıt Bilgileri     |   | X     GER100 TEMEL ALMANCA-HAZIRLIK     |                                                                                           |                                                  | 0+0 0.00                    | 0.00              |                        |
| H Belgeler          |   | ☑ X                                     | X ENG100 TEMEL İNGİLİZCE (HAZIRLIK)                                                       |                                                  |                             | 0+0 0.00          | 0.00                   |
| Anketler            |   | X TSL100 İKİNCİ DİL OLARAK TÜRKÇE       |                                                                                           |                                                  |                             | 0+0 0.00          | 0.00                   |
| Mesajlar            |   |                                         |                                                                                           |                                                  |                             |                   |                        |
| <u></u> Bildirimler |   | Seçilen Ders: 1                         | Seçilen Kredi: 0                                                                          | Seçilen Akts: 0                                  | Limit: 3                    | 30 Akts           |                        |
| () Çıkış            |   |                                         |                                                                                           |                                                  |                             |                   |                        |
|                     |   | 🗘 Başa Dön                              |                                                                                           |                                                  |                             |                   | Sonraki i              |
|                     |   |                                         |                                                                                           |                                                  |                             |                   |                        |
|                     |   |                                         |                                                                                           |                                                  |                             |                   |                        |
|                     |   |                                         |                                                                                           |                                                  |                             |                   |                        |
|                     |   |                                         |                                                                                           |                                                  |                             |                   |                        |

3.Adım: Ders seçimi ekranı açıldığında devam edeceğiniz kuru seçmeniz gerekmektedir.

|                                                    | Ę |                                           |                        |                          |                        | M 🗸                       | # ⊕              |                | Merhaba,           |             |
|----------------------------------------------------|---|-------------------------------------------|------------------------|--------------------------|------------------------|---------------------------|------------------|----------------|--------------------|-------------|
| <ul><li>☆ Anasayfa</li><li>✓ Ders Seçimi</li></ul> |   | Bu ekranda; seçmiş olduğunuz derslere alt | son kontroller yapılır | naktadır. Devam edebilme | niz için; seçmiş olduğ | unuz derslerin tüm kont   | rollerden geçti  | ğine emin olur | uz.                |             |
| T Modül Bilgilerim A <sub>y</sub> Sınav Sonuçlarım |   | ✓ Ödeme<br><sub>Onayt</sub>               | ~                      | Kredi<br>Kontrol edildi  | ~                      | Önkoşul<br>Kontrol edildi |                  |                | Kot<br>Kontrol edi | ta<br>iildi |
| Finans Bilgilerim     Kayıt Bilgileri     Belgeler |   | Ders Kontrolleri                          |                        |                          |                        |                           |                  |                |                    |             |
| Anketler                                           |   | Z/S Ders<br>X ENG100 TEMEL İNGİLİZCE (    | HAZIRLIK)              |                          |                        | <b>Kr</b><br>0.           | edi Akts 00 0.00 | Önkoşul<br>🥑   | Kota<br>Ø          |             |
| <ul> <li>Dildirimler</li> <li>Cıkış</li> </ul>     |   | Seçilen Ders: 1 ders                      |                        | Seçilen A                | kts: 0 Akts            |                           | Limit:           | 30 Akts        |                    |             |
|                                                    |   | 🗘 Başa Dön                                |                        |                          |                        |                           |                  | ·              | Sonraki A          | dım         |
|                                                    |   |                                           |                        |                          |                        |                           |                  |                |                    |             |

4.Adım: Ders Kontrolleri ekranında 'Sonraki Adım'a tıklamadan önce tüm kontrollerden geçtiğine emin olunuz.

|                                                                                                    | 🖂 🗘 🏭 🌐 Merhaba, 🍏                                                                                                    |
|----------------------------------------------------------------------------------------------------|----------------------------------------------------------------------------------------------------|
| <ul> <li>Image: Anasayfa</li> <li>Image: Ders Seçimi</li> <li>Image: Tmage: Modül Bilgilerim</li> </ul>              | Bu ekranda; seçmiş olduğunuz derslere ait şube(section) bilgileri yer almaktadır. Devam edebilmeniz için; seçmiş olduğunuz her derse ait sectionlardan ders programınıza uygun bir<br>section seçmeniz gerekir.                                                              |
| Ay Sınav Sonuçlarım                                                                                                  | Section Seçimi                                                                                                    |
| <ul> <li>Finans Bilgilerim</li> <li>Kayıt Bilgileri</li> <li>Belgeler</li> <li>Anketler</li> <li>Mesailar</li> </ul> | Z/S       Ders       T+U       Kredi       Akts         X       ENG100 TEMEL İNGİLİZCE (HAZIRLIK)       0+0       0.00       0.00         Bu derse ait tanımlanmış section bulunmuyor. Ayrınıtlı bilgi için lütfen danışmanınız ile iletişime geçin.       +       +       + |
| Bildirimler     Gikış                                                                                                |                                                                                                    |
|                                                                                                    | BM1 EWI- ALTINBAS ©2024 29.7ms66 ms.                                                                                                    |

5.Adım: Devam edebilmeniz için seçmiş olduğunuz her derse ait sectionlardan ders programınıza uygun bir section seçerek 'Sonraki Adım'a tıklayınız.

|                     | 8                                                                                                    | ¢ <b>P</b> | ₩ €        | •           | Merhaba,      |  |  |  |  |  |
|---------------------|----------------------------------------------------------------------------------------------------|------------|------------|-------------|---------------|--|--|--|--|--|
|                     |                                                                                                    |            |            |             |               |  |  |  |  |  |
| ☆ Anasayfa          | Ders seçiminiz tamamlandı. Lütfen bu sayfadan ayrılmadan önce aşağıdaki bilgileri dikkatlice inceleyiniz. Ders seçiminizde hata                                                                                                    | /eksiklik  | olduğunu o | lüşünüyorsa | nız, danışman |  |  |  |  |  |
| Ders Seçimi         | onayı almadan önce ders seçiminizi dilediğiniz gibi tekrar değiştirebilirsiniz.                                                                                                    |            |            |             |               |  |  |  |  |  |
| T Modül Bilgilerim  |                                                                                                    |            |            |             |               |  |  |  |  |  |
| Ay Sınav Sonuçlarım | Ders Seçimi Tamamlandı                                                                                                    |            |            |             |               |  |  |  |  |  |
| Finans Bilgilerim   | Ders seçim işleminiz başarıyla tamamlandı. Lütfen bu sayfadan ayrılmadan önce aşağıdaki adımları tamamladığınızdan emin olunuz;<br>• Seçmiş olduğunuz dersleri bir kez daha kontrol ediniz<br>• Seçmiş olduğunuz sectionları ve ders programınızı kontrol ediniz.<br>• Danışmanınızın elektronik ortamda danışman onayı verdiğine emin olunuz<br>• (varsa) şube(section) bilgisi bulunmayan dersleriniz ile ilgili akademik danışmanınız ile görüşünüz |            |            |             |               |  |  |  |  |  |
| Kayıt Bilgileri     |                                                                                                    |            |            |             |               |  |  |  |  |  |
| Belgeler            |                                                                                                    |            |            |             |               |  |  |  |  |  |
| Anketler            |                                                                                                    |            |            |             |               |  |  |  |  |  |
| Mesajlar            | Oscillar Develop                                                                                                    |            |            |             |               |  |  |  |  |  |
| Bildirimler         | Seçilen Dersier                                                                                                    |            |            |             |               |  |  |  |  |  |
| () Cike             | Z/S Ders                                                                                                    | T+U        | Kred       | Akts        | Section       |  |  |  |  |  |
| O Aurod             | X ENG100 TEMEL İNGİLİZCE (HAZIRLIK)                                                                                                    | 0+0        | 0.00       | 0.00        |               |  |  |  |  |  |
|                     |                                                                                                    |            |            |             |               |  |  |  |  |  |
|                     | 🕫 Başa Dön                                                                                                    |            |            |             |               |  |  |  |  |  |
|                     |                                                                                                    |            |            |             |               |  |  |  |  |  |
|                     |                                                                                                    |            |            |             |               |  |  |  |  |  |

6.Adım: Ders seçiminiz tamamlanmıştır.